# Some useful Keyboard shortcuts

Some nice shortcuts to use when completing a quiz

You may want to use shortcuts with your standard keyboard instead of using our built-in one. Here are some useful shortcuts for you.

#### How to insert Pi

To insert the Pi symbol: On your computer keyboard, hold down the **'Alt'** key and press the letter **'p'** 

'Alt' + 'p' =  $\pi$ 

If you are using a Mac, the shortcut requires you to hold down '**Option**' and press the letter **'p'** 

'Option' + 'p' =  $\pi$ 

When using the HegartyMaths keyboard, choose the symbol directly

| Ħ      | ABC    | Check | $\leftarrow$  | $\rightarrow$    | $\boxtimes$    |
|--------|--------|-------|---------------|------------------|----------------|
| <      | >      | π     | $\sqrt{\Box}$ | ala              | □ <sup>2</sup> |
| $\leq$ | $\geq$ | ±     | $\sqrt{1}$    |                  | □3             |
| {      | }      | :     | ,             | x10 <sup>□</sup> |                |
|        |        |       |               |                  |                |

Small screen layout

Large screen layout

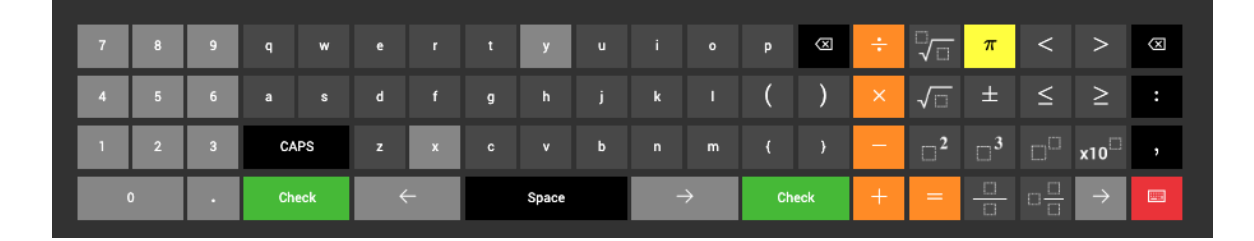

## How to insert the multiply symbol

To insert the multiply symbol: On your computer keyboard, hold down the 'Shift' key and press the number '8'

'Shift' + '8' = \*

The multiply symbol and other operators are the orange keys on the HegartyMaths keyboard

#### How to insert an index or power

To insert an index, power or exponent: On your computer keyboard, hold down the 'Shift' key and press the number '6' to insert a caret. Follow this with the value of the power

'Shift' + '6' = ^

e.g. **y^2** gives:

## How to insert a letter or capital letter

Use your computer keyboard or choose a letter from the HegartyMaths keyboard. Click the "CAPS" button to get a capital letter on the HegartyMaths keyboard. In small screen mode, choose "ABC" to view the letters

#### How to insert a fraction

To type in a fraction, simply type the numerator, then press the / key on your keyboard, and then type in the denominator.

e.g. 1/2 gives a half:

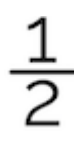

Note, you can also input a mixed number by typing the fraction first and then using the arrow keys to move to the space before the fraction and typing the whole number part of this.

# **Related articles**

How to use the HegartyMaths online keypad

A quick guide to using the HegartyMaths keypad. <a href="https://help.hegartymaths.com/help/how-to-use-the-hegartymaths-online-keyboard">https://help.hegartymaths.com/help/how-to-use-the-hegartymaths-online-keyboard</a>